## Alquiler de instalaciones - Web Ayuntamiento de Salamanca

## Acceso a la web de https://edeportes.aytosalamanca.es

## Pinchar en alquiler de instalaciones

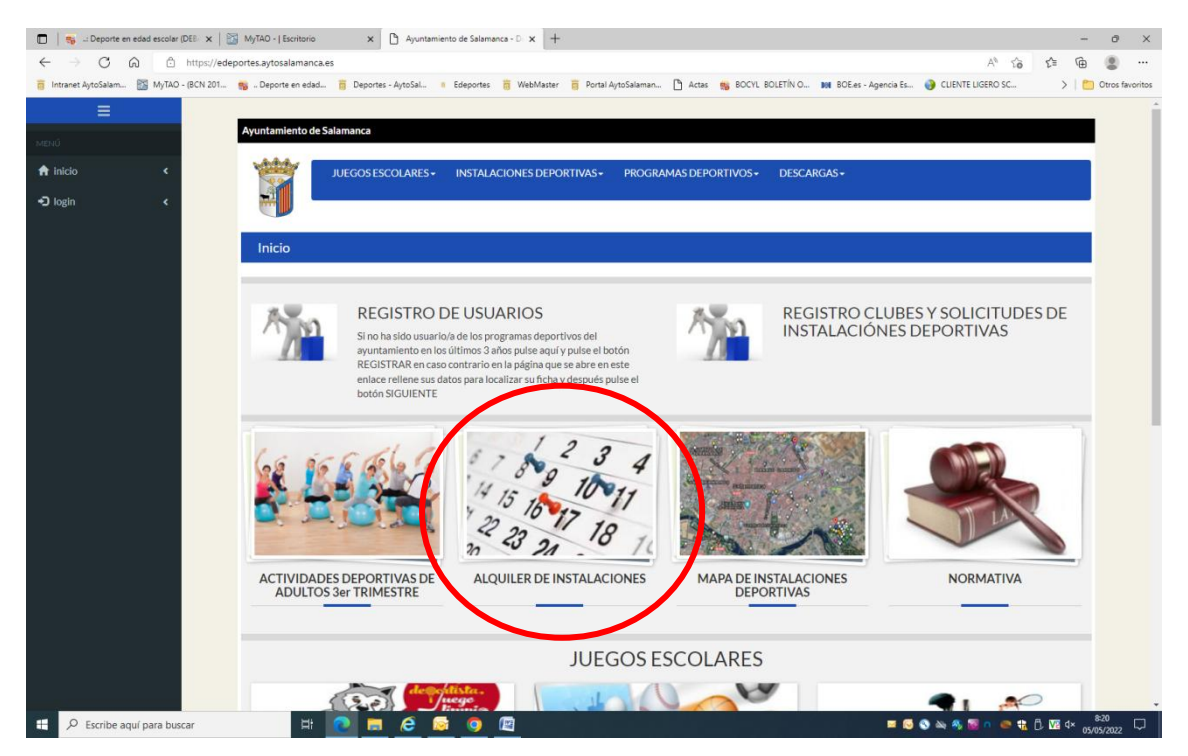

Indicar el tipo de instalación deportiva que se desea alquilar, la instalación deportiva que se desea alquilar y la fecha de alquiler

| $ \rightarrow \mathbf{c}$ | C Ó | https://edeportes.aytosalamanca.es/al  | qinst.php?alq=1                                          |                                                                        | Ē                           | 36        | Aø        | Q        | τô      | ₹⁄≡        | œ        |   |  |
|---------------------------|-----|----------------------------------------|----------------------------------------------------------|------------------------------------------------------------------------|-----------------------------|-----------|-----------|----------|---------|------------|----------|---|--|
|                           |     | Avuntamiento de Salamanca              |                                                          |                                                                        |                             |           |           |          |         |            |          |   |  |
|                           |     | white                                  |                                                          |                                                                        |                             |           |           |          |         |            |          |   |  |
| inicio                    | ۲   | JUEGOS ESCO                            | DLARES - INSTALACIONES DEPORTIVAS -                      | PROGRAMAS DEPORTIVOS+                                                  | DESCARGAS+                  |           |           |          |         |            |          |   |  |
| login                     | <   |                                        |                                                          |                                                                        |                             |           |           |          |         |            |          | - |  |
|                           |     | Reserva de Instalacione                | s                                                        |                                                                        |                             |           |           |          |         |            |          |   |  |
|                           |     | Para reservar una pista, elija tipo (  | de instalalcion (Actividad), polideportivo (lugar)       | y fecha y seguidamente use BUSCAF                                      | R para que se muestr        | e la plan | ıtilla de | OCUPA    | CION    |            |          |   |  |
|                           |     | Tipo de instalación:                   | Todos                                                    |                                                                        |                             |           |           |          |         |            | ~        |   |  |
|                           |     | testaleates                            |                                                          |                                                                        |                             |           |           |          |         |            |          |   |  |
|                           |     | Instalacion:                           | Todos                                                    |                                                                        |                             |           |           |          |         |            | ~        |   |  |
|                           |     | Dia:                                   | 04/05/2022                                               |                                                                        |                             |           |           |          |         |            |          |   |  |
|                           |     | 1 Levenda                              |                                                          |                                                                        |                             |           |           |          |         | QB         | uscar    |   |  |
|                           |     |                                        |                                                          |                                                                        |                             |           |           |          |         |            |          |   |  |
|                           |     |                                        |                                                          |                                                                        |                             |           |           |          |         |            |          |   |  |
|                           |     |                                        |                                                          | Pagina anterior                                                        |                             |           |           |          |         |            |          |   |  |
|                           |     |                                        |                                                          |                                                                        |                             |           |           |          |         |            |          |   |  |
|                           |     |                                        |                                                          |                                                                        |                             |           |           |          |         |            |          |   |  |
|                           |     |                                        |                                                          |                                                                        |                             |           |           |          |         |            |          |   |  |
|                           |     | Política privacidad   Política cookies | Contacto   Aviso legal   Accesibilidad   Mapa W          | eb                                                                     |                             |           |           |          |         |            |          |   |  |
|                           |     | DEPORTES, PABELLON DE LA A             | LAMEDILLA, PARQUE ALAMEDILLA S/N 3700:<br>Pz. Mayor, 1 - | 3, SALAMANCA: TENO: 923 22 10 0<br>37002, Salamanca   Tel. +34 923 279 | 11. EMAIL: deportes<br>7100 | gaytosa   | iamanc    | a.es © A | yuntami | ento de Sa | aiamanca |   |  |

Atención: No todas las instalaciones se puedes alquilar cualquier día de la semana

Señalar en el cuadrante de horas, el comienzo del alquiler que este marcado con verde claro.

Ejemplo: Si quiero acudir a la instalación Pabellón Rosa Colorado de 17.30 a 18.30, pincharé sobre el cuadro que indica 17.30.

× Leyenda H. Pasada Libre Selec. Ocupada Bloqueada Reservando Fuera Rango Lim. Sorteo NORMAL, JUEGOS ESCOLARES, ACTIVIDADES DEPORTIVAS ADULTOS, ENTRENAMIENTO, PARTIDOS CIERRE, REPARACION MALTIEMPO  $\leftarrow$   $\rightarrow$  m C m b https://edeportes.aytosalamanca.es/alqinst.php?alq=1 ^ < ☆ ☆ ⊕ ... Ayuntamiento de Salamanca DS ESCOLARES -INSTALACIONES DEPOR serva de Instalacione Para reservar una pista, elija tipo de instalalcion (Actividad), polideportivo (lugar) y fecha y seguidamente use BUSCAR para que se muestre la plantilla de OCUPACION Tipo de instalación: PABELLÓN POLIDEPORTIVO Instalación: PABELLÓN ROSA COLORADO Dia: 05/05/2022 Q Buscar Leyenda En verde los horarios disponibles

d | Mapa Web |

ILLA S/N 37003, SALAMANCA. TFNO: 923 22 10 01. EMAI Pz. Mayor, 1 - 37002, Salamanca | Tel. +34 923 279100

Atención a la leyenda en relación a los colores de los cuadros de horas.

←

05/05/22

PABELLÓN ROSA COLORADO -COMPLEJO DEPORTE ROSA COLORADO

ies | Cor

Indicar la duración del alquiler en el cuadro. Comprobar los detalles de alquiler. Indicar si precisa Luz (suplemento de coste) atendiendo a la instalación y la hora del día. Pinchar sobre "reservar".

| $\leftarrow$ $\rightarrow$ $C$ $\textcircled{https://e}$ | edeportes.aytosalamanca.es/alqins                                                                                                    | t.php?alq=1                                                                                                    |       |                                              |                                         | A <sup>®</sup> Q | tã t≞         | Ē | ۲ |  |
|----------------------------------------------------------|----------------------------------------------------------------------------------------------------|----------------------------------------------------------------------------------------------------|-------|----------------------------------------------|-----------------------------------------|------------------|---------------|---|---|--|
| Ayuntar<br>Ayuntar<br>Res<br>Para r                      | Detalles Detalles PABELLÓN ROSA COLORADO Díse: 05/05/2022 Hora: 09:00-10:00 Aquí puede escoger el número de tramos Duración del alquiler: 01:00 Tarifa | portes.aytosalamanca.es/alqinst.php?alq=1 alles etalles etalles etalles qui puede escoger el número de tramos horarios a alquilar puede escoger el número de tramos horarios a alquilar puración del alquiller: 0100 arifa |       |                                              |                                         |                  |               |   |   |  |
| €<br>05                                                  | Tarifa: PABELLÓI<br>Suplementos<br>Suplemento Luz:                                                                                                    | Importe<br>19.48                                                                                                    | Si/No | Concepto<br>Alquiler<br>Suplementos<br>Total | <b>Tarifa</b><br>20.06<br>0.00<br>20.06 | ~                | Buscar        |   |   |  |
| Politica<br>DEPC                                         | Formas de pago                                                                                                    | ios en el siguiente pa                                                                                                    | 50)   |                                              |                                         |                  | e Salamanca ( |   |   |  |

Rellenar los datos que se solicitan en pantalla. Leer y marcar los Avisos Genéricos y Legales. Pinchar en "confirmar".

| $\leftarrow$ | $\rightarrow$ | С | ÷ | https://edeportes.aytosala                                         | imanca.e                   | .es/a              | alqinst.php                     | ?alq=1                | &peticio                                  | ondatos                       | s=1                  |                             |                         |                  |                     |             |            | Aø       | Q       | ٤ò       | £∕≡  | Ē |  |
|--------------|---------------|---|---|--------------------------------------------------------------------|----------------------------|--------------------|---------------------------------|-----------------------|-------------------------------------------|-------------------------------|----------------------|-----------------------------|-------------------------|------------------|---------------------|-------------|------------|----------|---------|----------|------|---|--|
| ≡<br>♠<br>+⊃ |               |   |   | Ayuntamiento de Salamanca                                          | OLARES -                   | •                  | INSTALACIO                      | ONES DE               | PORTIVAS                                  | S+ PI                         | ROGRAM               | MAS DEPO                    | RTIVOS <del>~</del>     | DESC             | CARGAS <del>-</del> |             |            |          |         |          |      |   |  |
|              |               |   |   |                                                                    |                            |                    |                                 |                       |                                           |                               |                      |                             |                         |                  |                     |             |            |          |         |          |      |   |  |
|              |               |   |   | Reserva de Instalacion                                             | ies                        |                    |                                 |                       |                                           |                               |                      |                             |                         |                  |                     |             |            |          |         |          |      |   |  |
|              |               |   |   |                                                                    |                            |                    |                                 |                       | c                                         | Complete                      | e la siguie          | nte inform                  | ación                   |                  |                     |             |            |          |         |          |      |   |  |
|              |               |   |   | *Nombre:                                                           |                            |                    |                                 |                       |                                           |                               |                      |                             |                         |                  |                     |             |            |          |         |          |      |   |  |
|              |               |   |   | *Apellidos:                                                        |                            |                    |                                 |                       |                                           |                               |                      |                             |                         |                  |                     |             |            |          |         |          |      |   |  |
|              |               |   |   | *Móvil:                                                            |                            |                    |                                 |                       |                                           |                               |                      |                             |                         |                  |                     |             |            |          |         |          |      |   |  |
|              |               |   |   | Email:                                                             |                            |                    |                                 |                       |                                           |                               |                      |                             |                         |                  |                     |             |            |          |         |          |      |   |  |
|              |               |   |   | He leído y                                                         | / acepto el<br>/ acepto el | el avis<br>el avis | so legal<br>so genérico         |                       |                                           |                               |                      |                             |                         |                  |                     |             |            |          |         |          |      |   |  |
|              |               |   |   | ← Página anterior                                                  |                            |                    |                                 |                       |                                           |                               |                      |                             |                         |                  |                     |             |            |          | ~       | Confirma | r    |   |  |
|              |               |   |   |                                                                    |                            |                    |                                 |                       |                                           |                               |                      |                             |                         |                  |                     |             |            |          |         |          |      |   |  |
|              |               |   |   | Política privacidad   Política cookie<br>DEPORTES. PABELLÓN DE LA. | s   Contact                | cto   /            | Aviso legal   A<br>A, PARQUE AL | Accesibili            | dad   Mapa<br>.LA S/N 37(                 | a Web  <br>1003, SAL          | AMANC                | A. TFNO: 9                  | 23 22 10 0              | 01. EMAI         | L: deporte:         | s@aytosalar | nanca.es ( | D Ayunta | amiento | de Salam | anca |   |  |
|              |               |   |   | Política privacidad   Política cookie<br>DEPORTES. PABELLÓN DE LA. | s   Contact<br>ALAMEDI     | cto   /<br>DILLA,  | Aviso legal   A<br>A, PARQUE AL | Accesibili<br>LAMEDIL | dad   Mapa<br>.LA S/N 37(<br>Pz. Mayor, : | Web  <br>003, SAL<br>1 - 3700 | .AMANC.<br>2, Salama | A. TFNO: 9<br>anca   Tel. + | 23 22 10 0<br>34 923 27 | 01. EMAI<br>9100 | L: deporte:         | s@aytosalar | nanca.es ( | D Ayunta | miento  | de Salam | anca |   |  |

| $\leftarrow$ $\rightarrow$ C $\triangle$ https://pgw.c | eca.es/tpvweb/tpv/compra.action                                                                                      |                                                                                                    | Aø | ĩ0 | 5⁄≡ | Ē | ٢ |  |
|--------------------------------------------------------|----------------------------------------------------------------------------------------------------|----------------------------------------------------------------------------------------------------|----|----|-----|---|---|--|
|                                                        | SERVICIO DEPORTES AYTO SALAMAN                                                                                       | Compra on-line                                                                                                    |    |    |     |   |   |  |
|                                                        |                                                                                                    | Confirmación del pago                                                                                                    |    |    |     |   |   |  |
|                                                        | Forma de pago<br>© Tarjeta de crédito<br>VISA<br>© Tarjetero de EURO 6000<br>[ ] ] ] ] ] ] ] ] ] ] ] ] ] ] ] ] ] ] ] | Datos del pago<br>Número de operación: Importe:<br>WEB.WEB.A0014110 20.06 €<br>Tarjeta: Fecha caducidad (MM/AAAA):<br>2022 ∨<br>Código de seguridad:<br>↓ Clué es? |    |    |     |   |   |  |
|                                                        | CANCELAR<br>Volver al comercio                                                                                       | PAGAR                                                                                                    |    |    |     |   |   |  |

Rellenar los datos de la tarjeta bancaria y pinchar en "pagar".

Descargar y presentar en la instalación el recibo de reserva.